# Configuración de la autorización del punto de acceso en una red inalámbrica unificada

## Contenido

Introducción **Prerequisites** Requirements **Componentes Utilizados** Autorización de punto de acceso ligero Configurar Configuración mediante la lista de autorización interna en el WLC Verificación Autorización de AP contra un Servidor AAA Configuración de Cisco ISE para autorizar puntos de acceso Configure un nuevo perfil de dispositivo donde MAB no requiera el atributo NAS-Port-Type Configure el WLC como un cliente AAA en Cisco ISE Agregue la dirección MAC del punto de acceso a la base de datos de terminales en Cisco ISE Agregar la dirección MAC del punto de acceso a la base de datos de usuarios en Cisco ISE (opcional) Definir un conjunto de políticas Verificación Troubleshoot

## Introducción

Este documento describe cómo configurar el WLC para autorizar el punto de acceso (AP) basado en la dirección MAC de los AP.

## Prerequisites

#### Requirements

Cisco recomienda que tenga conocimiento sobre estos temas:

- Conocimientos básicos sobre cómo configurar Cisco Identity Services Engine (ISE)
- Conocimiento de la configuración de Cisco AP y Cisco WLC
- Conocimiento de las soluciones Cisco Unified Wireless Security

#### **Componentes Utilizados**

La información que contiene este documento se basa en las siguientes versiones de software y hardware.

 WLCs que ejecutan AireOS 8.8.111.0 SoftwareAP Wave1: 1700/2700/3700 y 3500 (1600/2600/3600 siguen siendo compatibles, pero la compatibilidad con AireOS finaliza en la versión 8.5.x)AP Wave2: 1800/2800/3800/4800, 1540 y 1560 versión de ISE 2.3.0.298

The information in this document was created from the devices in a specific lab environment. All of the devices used in this document started with a cleared (default) configuration. Si tiene una red en vivo, asegúrese de entender el posible impacto de cualquier comando.

### Autorización de punto de acceso ligero

Durante el proceso de registro de AP, los AP y WLC se autentican mutuamente con el uso de certificados X.509. Cisco graba los certificados X.509 en el flash protegido en el AP y el WLC en la fábrica.

En el AP, los certificados instalados de fábrica se llaman certificados instalados de fabricación (MIC). Todos los AP de Cisco fabricados después del 18 de julio de 2005, tienen MIC.

Además de esta autenticación mutua que ocurre durante el proceso de registro, los WLC también pueden restringir los AP que se registran con ellos basándose en la dirección MAC del AP.

La falta de una contraseña segura con el uso de la dirección MAC del AP no es un problema porque el controlador utiliza MIC para autenticar el AP antes de autorizar el AP a través del servidor RADIUS. El uso de MIC proporciona una autenticación sólida.

La autorización de AP se puede realizar de dos maneras:

- Uso de la lista de autorización interna en el WLC
- Uso de la base de datos de direcciones MAC en un servidor AAA

Los comportamientos de los AP difieren según el certificado utilizado:

- AP con SSC: el WLC utiliza solamente la lista de autorización interna y no reenvía una solicitud a un servidor RADIUS para estos AP
- AP con MIC—WLC puede utilizar la lista de autorización interna configurada en el WLC o utilizar un servidor RADIUS para autorizar los AP

Este documento describe la autorización de AP con el uso de la lista de autorización interna y el servidor AAA.

## Configurar

#### Configuración mediante la lista de autorización interna en el WLC

En el WLC, utilice la lista de autorización de AP para restringir los AP basados en su dirección MAC. La lista de autorizaciones de AP está disponible en Security > AP Policies en la GUI del WLC.

Este ejemplo muestra cómo agregar el AP con la dirección MAC 4c:77:6d:9e:61:62.

- 1. Desde la GUI del controlador del WLC, haga clic Security > AP Policies y aparecerá la página Políticas de punto de acceso.
- 2. Haga clic en el Add situado en el lado derecho de la pantalla.

| cisco                                                             | MONITOR     | <u>W</u> LANs | CONTROLLER            | WIRELESS    | SECURITY | MANAGEMENT   | C <u>O</u> MMANDS | HELP | Sa <u>v</u> e Configuration<br><u>F</u> EEDBACK | <u>P</u> ing | Logou | t <u>R</u> efresh |
|-------------------------------------------------------------------|-------------|---------------|-----------------------|-------------|----------|--------------|-------------------|------|-------------------------------------------------|--------------|-------|-------------------|
| Security                                                          | AP Polici   | es            |                       |             |          |              |                   |      |                                                 | Apply        | 1     | Add               |
| ▼ AAA<br>General<br>▼ RADIUS                                      | Policy Cor  | figuratio     | n                     |             |          |              |                   |      | -                                               |              |       | _                 |
| Authentication<br>Accounting<br>Auth Cached Users                 | Accept Se   | lf Signed C   | Certificate (SSC)     |             |          | 0            |                   |      |                                                 |              |       |                   |
| Fallback<br>DNS                                                   | Accept Ma   | anufactured   | d Installed Certifica | te (MIC)    |          |              |                   |      |                                                 |              |       |                   |
| Downloaded AVP<br>TACACS+                                         | Authorize   | MIC APs a     | gainst auth-list or   | ААА         |          |              |                   |      |                                                 |              |       |                   |
| LDAP<br>Local Net Users                                           | Authorize   | LSC APs a     | gainst auth-list      |             |          |              |                   |      |                                                 |              |       |                   |
| <ul> <li>Disabled Clients</li> <li>User Login Policies</li> </ul> | AP Author   | ization Li    | st                    |             |          | Ent          | ries 1 - 5 of 5   |      |                                                 |              |       |                   |
| Password Policies                                                 | Search by M | 1AC           |                       | Searc       | h        |              |                   |      |                                                 |              |       |                   |
| Local EAP     Advanced EAD                                        | MAC addre   | ss / Seria    | l Number              | Certificate | Type S   | HA1 Key Hash |                   |      |                                                 |              |       |                   |

3. Bajo Add AP to Authorization List, escriba el AP MAC (no la dirección MAC de radio AP). A continuación, elija el tipo de certificado y haga clic en Add.En este ejemplo, se agrega un AP con un certificado MIC.**Nota:** Para AP con SSC, elija **ssc** en Tipo de certificado.

| cisco                                                     | MONITOR     | <u>W</u> LANs | CONTROLLER        | WIRELESS      | SECURITY | MANAGEMENT | COMMANDS          | HELP | EEEDBACK | inguración | Enna | Home  |
|-----------------------------------------------------------|-------------|---------------|-------------------|---------------|----------|------------|-------------------|------|----------|------------|------|-------|
| Security                                                  | AP Policie  | es            |                   |               |          |            |                   |      |          |            |      | Apply |
| ▼ AAA<br>General<br>▼ RADIUS                              | Policy Con  | figuratior    |                   |               |          |            |                   | _    |          |            |      |       |
| Authentication<br>Accounting                              | Accept Sel  | f Signed Ce   | ertificate (SSC)  |               |          |            |                   |      |          |            |      |       |
| Auth Cached Users<br>Fallback                             | Accept Ma   | nufactured    | Installed Certif  | icate (MIC)   |          |            |                   |      |          |            |      |       |
| DNS<br>Downloaded AVP                                     | Accept Loc  | al Significa  | nt Certificate (l | LSC)          |          |            |                   |      |          |            |      |       |
| TACACS+                                                   | Authorize   | MIC APs ag    | ainst auth-list o | or AAA        |          |            |                   |      |          |            |      |       |
| Local Net Users<br>MAC Filtering                          | Authorize   | LSC APs ag    | ainst auth-list   |               |          |            |                   |      |          |            |      |       |
| User Login Policies                                       | Add AP to   | Authoriza     | tion List         |               |          |            |                   |      |          |            |      |       |
| AP Policies<br>Password Policies                          | MAC Addre   | :55           |                   | 4c:77:6d:9e:6 | 1:62     |            |                   |      |          |            |      |       |
| Local EAP                                                 | Certificate | Туре          |                   | MIC           | •        |            |                   |      |          |            |      |       |
| Advanced EAP                                              |             |               | ſ                 | Add           |          |            |                   |      |          |            |      |       |
| Priority Order                                            |             |               |                   |               |          | 100        |                   |      |          |            |      |       |
| Certificate                                               | AP Authori  | zation Lis    | st                |               |          | E          | ntries 0 - 0 of 0 |      |          |            |      |       |
| Access Control Lists                                      | Court La M  |               |                   | Sear          | ch       |            |                   |      |          |            |      |       |
| <ul> <li>Wireless Protection</li> <li>Policies</li> </ul> | MAC addre   | ss / Cert     | ificate           | Jean          | cit j    |            |                   |      |          |            |      |       |
| ▶ Web Auth                                                | Serial Num  | ber Type      | SHA1              | Key Hash      |          |            |                   |      |          |            |      |       |
| TrustSec                                                  |             |               |                   |               |          |            |                   |      |          |            |      |       |
| Local Policies                                            |             |               |                   |               |          |            |                   |      |          |            |      |       |
| ▶ Umbrella                                                |             |               |                   |               |          |            |                   |      |          |            |      |       |
| Advanced                                                  |             |               |                   |               |          |            |                   |      |          |            |      |       |

El AP se agrega a la lista de autorización del AP y se enumera debajo AP Authorization List.

4. En Configuración de directivas, active la casilla de verificación Authorize MIC APs against authlist or AAA.Cuando se selecciona este parámetro, el WLC verifica primero la lista de autorización local. Si el MAC AP no está presente, verifica el servidor RADIUS.

| ahaha                                                                |                                                                               |                  |                 |                 |      | Sa <u>v</u> e Confi | iguration <u>P</u> ing Logout <u>R</u> e |
|----------------------------------------------------------------------|-------------------------------------------------------------------------------|------------------|-----------------|-----------------|------|---------------------|------------------------------------------|
| CISCO                                                                | MONITOR WLANS CONTROLLER                                                      | R WIRELESS SECU  | RITY MANAGEMENT | COMMANDS        | HELP | FEEDBACK            | <mark>ੇ</mark> ਮੁ                        |
| ecurity                                                              | AP Policies                                                                   |                  |                 |                 |      |                     | Apply Ac                                 |
| AAA<br>General<br>▼ RADIUS                                           | Policy Configuration                                                          |                  |                 |                 |      |                     | $\square$                                |
| Authentication<br>Accounting<br>Auth Cached Users<br>Fallback<br>DNS | Accept Self Signed Certificate (SSC)<br>Accept Manufactured Installed Certif  | icate (MIC)      |                 |                 |      |                     |                                          |
| Downloaded AVP<br>TACACS+<br>LDAP                                    | Accept Local Significant Certificate (<br>Authorize MIC APs against auth-list | LSC)<br>Dr AAA   |                 |                 |      |                     |                                          |
| Local Net Users<br>MAC Filtering<br>Disabled Clients                 | Authorize LSC APs against auth-list                                           |                  | Ent             | ries 1 - 5 of 5 |      |                     |                                          |
| AP Policies<br>Password Policies<br>Local EAP                        | Search by MAC                                                                 | Search           |                 |                 |      |                     |                                          |
| Advanced EAP                                                         | MAC address / Serial Number                                                   | Certificate Type | SHA1 Key Hash   |                 |      |                     |                                          |
| Priority Order                                                       | 4c:77:6d:9e:61:62                                                             | MIC              |                 |                 |      |                     |                                          |
| Cantificante                                                         | 70:d3:79:26:39:68                                                             | MIC              |                 |                 |      |                     |                                          |
| Certificate                                                          | 88:f0:31:7e:e0:38                                                             | MIC              |                 |                 |      |                     |                                          |
| Access Control Lists                                                 | f4:db:e6:43:c4:b2                                                             | MIC              |                 |                 |      |                     |                                          |
| Wireless Protection<br>Policies                                      | fc:5b:39:e7:2b:30                                                             | MIC              |                 |                 |      |                     |                                          |
| Web Auth                                                             |                                                                               |                  |                 |                 |      |                     |                                          |
| TrustSec                                                             |                                                                               |                  |                 |                 |      |                     |                                          |

#### Verificación

Para verificar esta configuración, necesita conectar el AP con la dirección MAC 4c:77:6d:9e:61:62 a la red y al monitor. Use el comando debug capwap events/errors enable y debug aaa all enable comandos para realizar esta operación.

Este resultado muestra las depuraciones cuando la dirección MAC del AP no está presente en la lista de autorización del AP:

**Nota:** Algunas de las líneas del resultado se han movido a la segunda línea debido a restricciones de espacio.

(Cisco Controller) >debug capwap events enable (Cisco Controller) >debug capwap errors enable (Cisco Controller) >debug aaa all enable \*spamApTask4: Feb 27 10:15:25.592: 70:69:5a:51:4e:c0 Join Request from 192.168.79.151:5256 \*spamApTask4: Feb 27 10:15:25.592: 70:69:5a:51:4e:c0 Unable to get Ap mode in Join request \*spamApTask4: Feb 27 10:15:25.592: 70:69:5a:51:4e:c0 Allocate database entry for AP 192.168.79.151:5256, already allocated index 277 \*spamApTask4: Feb 27 10:15:25.592: 70:69:5a:51:4e:c0 AP Allocate request at index 277 (reserved) \*spamApTask4: Feb 27 10:15:25.593: 24:7e:12:19:41:ef Deleting AP entry 192.168.79.151:5256 from temporary database. \*spamApTask4: Feb 27 10:15:25.593: 70:69:5a:51:4e:c0 AP group received default-group is found in ap group configured in wlc.

\*spamApTask4: Feb 27 10:15:25.593: 70:69:5a:51:4e:c0 Dropping request or response packet to AP :192.168.79.151 (5256) by Controller: 10.48.71.20 (5246), message Capwap\_wtp\_event\_response, state Capwap\_no\_state

\*spamApTask4: Feb 27 10:15:25.593: 70:69:5a:51:4e:c0 In AAA state 'Idle' for AP 70:69:5a:51:4e:c0 \*spamApTask4: Feb 27 10:15:25.593: 70:69:5a:51:4e:c0 Join Request failed! \*spamApTask4: Feb 27 10:15:25.593: 70:69:5a:51:4e:c0 State machine handler: Failed to process msg type = 3 state = 0 from 192.168.79.151:5256 \*aaaQueueReader: Feb 27 10:15:25.593: Unable to find requested user entry for 4c776d9e6162 \*aaaQueueReader: Feb 27 10:15:25.593: 70:69:5a:51:4e:c0 Normal Response code for AAA Authentication : -9 \*aaaQueueReader: Feb 27 10:15:25.593: ReProcessAuthentication previous proto 8, next proto 40000001 \*aaaQueueReader: Feb 27 10:15:25.593: AuthenticationRequest: 0x7f01b4083638 \*aaaQueueReader: Feb 27 10:15:25.593: proxyState.....70:69:5A:51:4E:C0-00:00 \*aaaQueueReader: Feb 27 10:15:25.593: Packet contains 9 AVPs: \*aaaQueueReader: Feb 27 10:15:25.593: AVP[01] User-Name.....4c776d9e6162 (12 bytes) 51-4e-c0 (17 bytes) 9e-61-62 (17 bytes) \*aaaQueueReader: Feb 27 10:15:25.593: AVP[04] Nas-Port.....0x00000001 (1) (4 bytes) \*aaaQueueReader: Feb 27 10:15:25.593: AVP[05] Nas-Ip-(28271) (2 bytes) \*aaaQueueReader: Feb 27 10:15:25.593: AVP[08] Service-Type.....0x0000000a (10) (4 bytes) \*aaaQueueReader: Feb 27 10:15:25.593: AVP[09] Message-Authenticator.....DATA (16 bytes) \*aaaQueueReader: Feb 27 10:15:25.593: 70:69:5a:51:4e:c0 Error Response code for AAA Authentication : -7 \*aaaQueueReader: Feb 27 10:15:25.593: 70:69:5a:51:4e:c0 Returning AAA Error 'No Server' (-7) for mobile 70:69:5a:51:4e:c0 serverIdx 0 \*aaaQueueReader: Feb 27 10:15:25.593: AuthorizationResponse: 0x7f017adf5770 \*aaaQueueReader: Feb 27 10:15:25.593: RadiusIndexSet(0), Index(0) \*aaaQueueReader: Feb 27 10:15:25.593: protocolUsed..... \*aaaQueueReader: Feb 27 10:15:25.593: proxyState.....70:69:5A:51:4E:C0-00:00

\*aaaQueueReader: Feb 27 10:15:25.593: Packet contains 0 AVPs:

\*aaaQueueReader: Feb 27 10:15:25.593: 70:69:5a:51:4e:c0 User entry not found in the Local FileDB for the client.

\*spamApTask0: Feb 27 10:15:25.593: 70:69:5a:51:4e:c0 Join Version: = 134770432

\*spamApTask0: Feb 27 10:15:25.593: 00:00:00:00:00:00 apType = 54 apModel: AIR-AP4800-E-K

\*spamApTask0: Feb 27 10:15:25.593: 00:00:00:00:00:00 apType: Ox36 bundleApImageVer: 8.8.111.0
\*spamApTask0: Feb 27 10:15:25.593: 00:00:00:00:00:00 version:8 release:8 maint:111 build:0
\*spamApTask0: Feb 27 10:15:25.593: 70:69:5a:51:4e:c0 Join resp: CAPWAP Maximum Msg element len =
79

\*spamApTask0: Feb 27 10:15:25.593: 70:69:5a:51:4e:c0 Join Failure Response sent to 0.0.0.0:5256

\*spamApTask0: Feb 27 10:15:25.593: 70:69:5a:51:4e:c0 Radius Authentication failed. Closing dtls Connection. \*spamApTask0: Feb 27 10:15:25.593: 70:69:5a:51:4e:c0 Disconnecting DTLS Capwap-Ctrl session 0xd6f0724fd8 for AP (192:168:79:151/5256). Notify(true) \*spamApTask0: Feb 27 10:15:25.593: 70:69:5a:51:4e:c0 CAPWAP State: Dtls tear down

\*spamApTask0: Feb 27 10:15:25.593: 70:69:5a:51:4e:c0 acDtlsPlumbControlPlaneKeys: lrad:192.168.79.151(5256) mwar:10.48.71.20(5246)

\*spamApTask0: Feb 27 10:15:25.593: 70:69:5a:51:4e:c0 DTLS keys for Control Plane deleted successfully for AP 192.168.79.151

\*spamApTask4: Feb 27 10:15:25.593: 70:69:5a:51:4e:c0 DTLS connection closed event receivedserver (10.48.71.20/5246) client (192.168.79.151/5256) \*spamApTask4: Feb 27 10:15:25.593: 70:69:5a:51:4e:c0 Entry exists for AP (192.168.79.151/5256) \*spamApTask0: Feb 27 10:15:25.593: 70:69:5a:51:4e:c0 AP Delete request \*spamApTask4: Feb 27 10:15:25.593: 70:69:5a:51:4e:c0 AP Delete request \*spamApTask4: Feb 27 10:15:25.593: 70:69:5a:51:4e:c0 AP Delete request \*spamApTask4: Feb 27 10:15:25.593: 70:69:5a:51:4e:c0 Unable to find AP 70:69:5a:51:4e:c0 \*spamApTask4: Feb 27 10:15:25.593: 70:69:5a:51:4e:c0 No AP entry exist in temporary database for 192.168.79.151:5256

Esta salida muestra los debugs cuando la dirección MAC del LAP se agrega a la lista de autorización AP:

**Nota:** Algunas de las líneas del resultado se han movido a la segunda línea debido a restricciones de espacio.

(Cisco Controller) >debug capwap events enable (Cisco Controller) >debug capwap errors enable (Cisco Controller) >debug aaa all enable

ap group configured in wlc.

\*spamApTask4: Feb 27 09:50:25.393: 70:69:5a:51:4e:c0 Join Request from 192.168.79.151:5256

\*spamApTask4: Feb 27 09:50:25.393: 70:69:5a:51:4e:c0 using already alloced index 274
\*spamApTask4: Feb 27 09:50:25.393: 70:69:5a:51:4e:c0 Unable to get Ap mode in Join request

\*spamApTask4: Feb 27 09:50:25.393: 70:69:5a:51:4e:c0 Allocate database entry for AP 192.168.79.151:5256, already allocated index 274

\*spamApTask4: Feb 27 09:50:25.393: 70:69:5a:51:4e:c0 AP Allocate request at index 274 (reserved)
\*spamApTask4: Feb 27 09:50:25.393: 24:7e:12:19:41:ef Deleting AP entry 192.168.79.151:5256 from
temporary database.
\*spamApTask4: Feb 27 09:50:25.393: 70:69:5a:51:4e:c0 AP group received default-group is found in

\*spamApTask4: Feb 27 09:50:25.393: 70:69:5a:51:4e:c0 Dropping request or response packet to AP :192.168.79.151 (5256) by Controller: 10.48.71.20 (5246), message Capwap\_wtp\_event\_response, state Capwap\_no\_state \*spamApTask4: Feb 27 09:50:25.394: 70:69:5a:51:4e:c0 Message type Capwap\_wtp\_event\_response is not allowed to send in state Capwap\_no\_state for AP 192.168.79.151 \*spamApTask4: Feb 27 09:50:25.394: 70:69:5a:51:4e:c0 In AAA state 'Idle' for AP 70:69:5a:51:4e:c0 \*spamApTask4: Feb 27 09:50:25.394: 70:69:5a:51:4e:c0 Join Request failed! \*aaaQueueReader: Feb 27 09:50:25.394: User 4c776d9e6162 authenticated \*aaaQueueReader: Feb 27 09:50:25.394: 70:69:5a:51:4e:c0 Normal Response code for AAA Authentication : 0 \*aaaQueueReader: Feb 27 09:50:25.394: 70:69:5a:51:4e:c0 Returning AAA Success for mobile 70:69:5a:51:4e:c0 \*aaaQueueReader: Feb 27 09:50:25.394: AuthorizationResponse: 0x7f0288a66408 \*aaaQueueReader: Feb 27 09:50:25.394: resultCode.....0 \*aaaQueueReader: Feb 27 09:50:25.394: proxyState.....70:69:5A:51:4E:CO-00:00 \*aaaQueueReader: Feb 27 09:50:25.394: Packet contains 2 AVPs: \*aaaQueueReader: Feb 27 09:50:25.394: AVP[01] Service-Type.....0x00000065 (101) (4 bytes) \*aaaQueueReader: Feb 27 09:50:25.394: AVP[02] Airespace / WLAN-Identifier.....0x00000000 (0) (4 bytes) \*aaaQueueReader: Feb 27 09:50:25.394: 70:69:5a:51:4e:c0 User authentication Success with File DB on WLAN ID :0 \*spamApTask0: Feb 27 09:50:25.394: 70:69:5a:51:4e:c0 Join Version: = 134770432 \*spamApTask0: Feb 27 09:50:25.394: 00:00:00:00:00:00 apType = 54 apModel: AIR-AP4800-E-K \*spamApTask0: Feb 27 09:50:25.394: 00:00:00:00:00:00 apType: 0x36 bundleApImageVer: 8.8.111.0 \*spamApTask0: Feb 27 09:50:25.394: 00:00:00:00:00:00 version:8 release:8 maint:111 build:0 \*spamApTask0: Feb 27 09:50:25.394: 70:69:5a:51:4e:c0 Join resp: CAPWAP Maximum Msg element len = 79 \*spamApTask0: Feb 27 09:50:25.394: 70:69:5a:51:4e:c0 Join Response sent to 0.0.0.0:5256 \*spamApTask0: Feb 27 09:50:25.394: 70:69:5a:51:4e:c0 CAPWAP State: Join \*spamApTask0: Feb 27 09:50:25.394: 70:69:5a:51:4e:c0 capwap\_ac\_platform.c:2095 - Operation State 0 ===> 4\*spamApTask0: Feb 27 09:50:25.394: 70:69:5a:51:4e:c0 Capwap State Change Event (Reg) from capwap\_ac\_platform.c 2136 \*apfReceiveTask: Feb 27 09:50:25.394: 70:69:5a:51:4e:c0 Register LWAPP event for AP 70:69:5a:51:4e:c0 slot 0

#### Autorización de AP contra un Servidor AAA

También puede configurar los WLC para utilizar los servidores RADIUS para autorizar los AP que

utilizan los MIC. El WLC utiliza una dirección MAC del AP como nombre de usuario y contraseña cuando envía la información a un servidor RADIUS. Por ejemplo, si la dirección MAC del AP es 4c:77:6d:9e:61:62, tanto el nombre de usuario como la contraseña utilizados por el controlador para autorizar el AP son esa dirección mac usando el delimitador definido.

Este ejemplo muestra cómo configurar los WLC para autorizar los AP usando Cisco ISE.

- 1. Desde la GUI del controlador del WLC, haga clic Security > AP Policies. Aparecerá la página Políticas de AP.
- 2. En Configuración de directivas, active la casilla de verificación Authorize MIC APs against authlist or AAA.Cuando elige este parámetro, el WLC verifica primero la lista de autorización local. Si el MAC AP no está presente, verifica el servidor RADIUS.

| alada                                                         |                                                                             | ويوافد ويتجرب والمراجع           |                 |                  |      | Sa <u>v</u> e Configuratio | n   <u>P</u> ing | Logout <u>R</u> efresh |
|---------------------------------------------------------------|-----------------------------------------------------------------------------|----------------------------------|-----------------|------------------|------|----------------------------|------------------|------------------------|
| CISCO                                                         | MONITOR WLANS CONTROLLE                                                     | r W <u>i</u> reless <u>s</u> ecu | RITY MANAGEMENT | COMMANDS         | HELP | <u>F</u> EEDBACK           |                  | 🔒 Home                 |
| Security                                                      | AP Policies                                                                 |                                  |                 |                  |      | ſ                          | Apply            | Add                    |
| <ul> <li>▼ AAA</li> <li>General</li> <li>▼ RADIUS</li> </ul>  | Policy Configuration                                                        |                                  |                 |                  |      |                            |                  |                        |
| Authentication<br>Accounting<br>Auth Cached Users<br>Fallback | Accept Self Signed Certificate (SSC)<br>Accept Manufactured Installed Certi | icate (MIC)                      |                 |                  |      |                            |                  |                        |
| DNS<br>Downloaded AVP<br>TACACS+                              | Accept Local Significant Certificate<br>Authorize MIC APs against auth-list | LSC)<br>or AAA                   |                 |                  |      |                            |                  |                        |
| LDAP<br>Local Net Users<br>MAC Filtering<br>Disabled Clients  | Authorize LSC APs against auth-list                                         |                                  |                 |                  |      |                            |                  |                        |
| AP Policies                                                   | AP Authorization List                                                       |                                  | En              | tries 1 - 5 of 5 | -    |                            |                  |                        |
| Local FAP                                                     | Search by MAC                                                               | Search                           |                 |                  |      |                            |                  |                        |
| Advanced EAD                                                  | MAC address / Serial Number                                                 | Certificate Type                 | SHA1 Key Hash   |                  |      |                            |                  |                        |
| Advanced EAP                                                  | 4c:77:6d:9e:61:62                                                           | MIC                              |                 |                  |      |                            |                  |                        |
| Priority Order                                                | 70:d3:79:26:39:68                                                           | MIC                              |                 |                  |      |                            |                  |                        |
| Certificate                                                   | 88:f0:31:7e:e0:38                                                           | MIC                              |                 |                  |      |                            |                  |                        |
| Access Control Lists                                          | f4:db:e6:43:c4:b2                                                           | MIC                              |                 |                  |      |                            |                  |                        |
| Wireless Protection     Policies                              | fc:5b:39:e7:2b:30                                                           | MIC                              |                 |                  |      |                            |                  |                        |
| ▶ Web Auth                                                    |                                                                             |                                  |                 |                  |      |                            |                  |                        |
| ▶ TrustSec                                                    |                                                                             |                                  |                 |                  |      |                            |                  |                        |

3. Vaya a Security > RADIUS Authentication desde la GUI del controlador para mostrar el RADIUS Authentication Servers página. En esta página puede definir el delimitador MAC. El WLC obtiene la dirección MAC del AP y la envía al servidor Radius usando el delimitador definido aquí. esto es importante para que el nombre de usuario coincida con lo que está configurado en el servidor Radius. En este ejemplo, No Delimiter se utiliza para que el nombre de usuario sea 4c776d9e6162.

| alada                                                                             |                   |                                  |                |                                      |                   |                            |                     |           |                 | Sa <u>v</u> e Configu | ration <u>P</u> ing Logout | <u>R</u> efresh |
|-----------------------------------------------------------------------------------|-------------------|----------------------------------|----------------|--------------------------------------|-------------------|----------------------------|---------------------|-----------|-----------------|-----------------------|----------------------------|-----------------|
| cisco                                                                             | MONITOR           | t <u>w</u> lans <u>c</u>         | ONTROL         | LER WIRELES                          | S <u>S</u> ECURIT | TY MANAGEMEN               | r c <u>o</u> mmands | HELP      | <b>FEEDBACK</b> |                       | 6                          | Home            |
| Security                                                                          | RADIUS            | 8 Authenticat                    | tion Se        | rvers                                |                   |                            |                     |           |                 |                       | Apply New                  | ·]              |
| <ul> <li>▼ AAA</li> <li>General</li> <li>▼ RADIUS<br/>Authentication</li> </ul>   | Auth Ci<br>Use AE | alled Station ID T<br>S Key Wrap | ype            | AP MAC Address:<br>(Designed for FII | SSID              | ]<br>Ind requires a key wr | ap compliant RAD    | IUS serve | 0               |                       | - Arriver                  |                 |
| Accounting<br>Auth Cached Users<br>Fallback<br>DNS                                | MAC De<br>Framed  | elimiter<br>FMTO                 | 1              | No Delimiter                         | D                 |                            |                     |           |                 |                       |                            |                 |
| Downloaded AVP<br>TACACS+<br>LDAP                                                 | Network<br>User   | Management                       | Tunne<br>Proxy | Hyphen<br>Single Hyphen              | Server Addre      | ess(Ipv4/Ipv6)             |                     |           | Port            | IPSec                 | Admin Status               |                 |
| MAC Filtering                                                                     |                   |                                  | 10.48.39.100   |                                      |                   |                            |                     |           | 1812            | Disabled              | Enabled                    |                 |
| Disabled Clients User Login Policies AP Policies Password Policies      Local FAP |                   | 2                                |                | No Delimiter                         | 10.48.39.128      |                            |                     |           | 1812            | Disabled              | Enabled                    |                 |
| Advanced EAP                                                                      |                   |                                  |                |                                      |                   |                            |                     |           |                 |                       |                            |                 |
| Priority Order                                                                    |                   |                                  |                |                                      |                   |                            |                     |           |                 |                       |                            |                 |
| ▶ Certificate                                                                     |                   |                                  |                |                                      |                   |                            |                     |           |                 |                       |                            |                 |
| Access Control Lists                                                              |                   |                                  |                |                                      |                   |                            |                     |           |                 |                       |                            |                 |
| Wireless Protection<br>Policies                                                   |                   |                                  |                |                                      |                   |                            |                     |           |                 |                       |                            |                 |
| ▶ Web Auth                                                                        |                   |                                  |                |                                      |                   |                            |                     |           |                 |                       |                            |                 |
| TrustSec                                                                          |                   |                                  |                |                                      |                   |                            |                     |           |                 |                       |                            |                 |
| Local Policies                                                                    |                   |                                  |                |                                      |                   |                            |                     |           |                 |                       |                            |                 |

4. A continuación, haga clic en New para definir un servidor RADIUS.

| CISCO 🖻                                                                                                    | MONITOR WLANS CONTROLLER                                                                                                    | WIRELESS SECURITY                                                                                                    | MANAGEMENT CO            | <u>o</u> mmands | HELP I     | EEDBACK   | 🔒 <u>H</u> ome |
|----------------------------------------------------------------------------------------------------|----------------------------------------------------------------------------------------------------|----------------------------------------------------------------------------------------------------|--------------------------|-----------------|------------|-----------|----------------|
| Security F                                                                                                    | RADIUS Authentication Serve                                                                                                    | ers > New                                                                                                    |                          |                 |            |           | < Back Apply   |
| <ul> <li>AAA         <ul> <li>General</li> <li>RADIUS</li> <li>Authentication                 Accounting                 Auth Cached Users                 Fallback                 DNS                 Downloaded AVP</li> <li>TACACS+                 LOAP                 Local INet Users                 MACF.Titering</li> <li>Disabled Clients                 User-Login Policies</li> <li>Local EAP                 Advanced EAP</li> <li>Priority Order</li> <li>Certificate</li> <li>Access Control Lists</li> <li>Wireless Protection                 Policies</li> <li>Web Auth</li> <li>TrustSec                 Local Policies</li> </ul> </li> </ul> | Server Index (Priority)<br>Server IP Address(Ipv4/Ipv6)<br>Shared Secret Format<br>Shared Secret<br>Confirm Shared Secret<br>Apply Cisco ISE Default settings<br>Apply Cisco ACA Default settings<br>Key Wrap<br>Port Number<br>Server Status<br>Support for CoA<br>Server Timeout<br>Network User<br>Management<br>Management<br>Management Retransmit Timeout<br>Tunnel Proxy<br>PAC Provisioning<br>IPSec<br>Cisco ACA | 3 V<br>10.48.39.128<br>ASCII V<br><br><br><br><br><br><br><br><br><br><br><br><br><br><br><br><br><br><br><br><br><br><br><br><br><br><br><br><br><br><br><br><br><br><br><br><br><br><br><br><br><br><br><br><br><br><br><br><br><br><br><br><br><br><br><br><br><br><br><br><br><br><br><br><br><br><br><br><br> | omers and requires a key | y wrap complia  | ant RADIU: | S server) |                |

5. Defina los parámetros del servidor RADIUS en el RADIUS Authentication Servers > New página. Estos parámetros incluyen el RADIUS Server IP Address, Shared Secret, Port Number, y Server Status. Cuando haya terminado, haga clic en Apply. En este ejemplo se utiliza Cisco ISE como servidor RADIUS con la dirección IP 10.48.39.128.

#### Configuración de Cisco ISE para autorizar puntos de acceso

Para habilitar Cisco ISE para autorizar AP, debe completar estos pasos:

- 1. Configure el WLC como un cliente AAA en Cisco ISE.
- 2. Agregue las direcciones MAC de AP a la base de datos en Cisco ISE.

Sin embargo, podría estar agregando la dirección MAC del AP como terminales (la mejor manera) o como usuarios (cuyas contraseñas son también la dirección MAC), pero esto requiere que reduzca los requisitos de las políticas de seguridad de contraseñas.

Debido al hecho de que el WLC no envía el atributo NAS-Port-Type, que es un requisito en ISE para coincidir con el flujo de trabajo de autenticación de dirección MAC (MAB), debe ajustar esto.

#### Configure un nuevo perfil de dispositivo donde MAB no requiera el atributo NAS-Port-Type

Vaya a Administration > Network device profile y crear un nuevo perfil de dispositivo. Habilite RADIUS y establezca el flujo de MAB cableado para requerir service-type=Call-check como se ilustra en la imagen. Puede copiar otras configuraciones del perfil clásico de Cisco, pero la idea es no requerir el atributo 'Nas-port-type' para un flujo de trabajo de MAB cableado.

| etwork Devices            | Network Device Groups                    | Network Device Profiles | External RADIUS Servers |
|---------------------------|------------------------------------------|-------------------------|-------------------------|
| * Name                    | Ciscotemp                                |                         |                         |
| Description               |                                          |                         |                         |
| lcon                      | the Change icon Set T                    | o Default j             |                         |
| Vendor                    | Cisco                                    |                         |                         |
| Supported Protoc          | ols                                      |                         |                         |
| RADIUS                    |                                          |                         |                         |
| TACACS+                   |                                          |                         |                         |
| TrustSec                  |                                          |                         |                         |
| RADIUS Dictionaries       |                                          |                         |                         |
| Templates                 |                                          |                         |                         |
| Expand All / Collapse All |                                          |                         |                         |
| ✓ Authentication          | /Authorization                           |                         |                         |
|                           |                                          |                         |                         |
| ✓ Flow Type Co            | onditions                                |                         |                         |
| Wired MAB detection       | cted if the following condition(s) are r | met :                   |                         |
|                           |                                          |                         |                         |

#### Configure el WLC como un cliente AAA en Cisco ISE

- 1. Vaya a Administration > Network Resources > Network Devices > Add. Aparecerá la página Nuevo dispositivo de red.
- 2. En esta página, defina el WLC Name, Interfaz de gestión IP Address y Radius Authentications Settings COMO Shared Secret. Si planea ingresar las

direcciones MAC del AP como puntos finales, asegúrese de utilizar el perfil de dispositivo personalizado configurado anteriormente en lugar del perfil predeterminado de Cisco.

| Identity Services Engine       | Home   Context Visibility   Operations   Policy   Administration   Work Centers  License Warning   License Warning           | 9, 0 O     |
|--------------------------------|----------------------------------------------------------------------------------------------------|------------|
| System Identity Management     | Network Resources     Device Portal Management     pxGrid Services     Feed Service     Threat Centric NAC                   |            |
| Network Devices Network Device | Groups Network Device Profiles External RADIUS Servers RADIUS Server Sequences NAC Managers External MDM + Location Services |            |
| 0                              | Network Devices                                                                                                    |            |
| etwork Devices                 | * Name WLC5520                                                                                                    |            |
| fault Device                   | Description                                                                                                    |            |
| vice Security Settings         |                                                                                                    |            |
|                                | IP Address * IP: 10.48.71.20 / 32                                                                                            | <b>₩</b> • |
|                                |                                                                                                    |            |
|                                | O IPv6 is supported only for TACACS, At least one IPv4 must be defined when RADIUS is selected                               |            |
|                                | t Davies Brefile At Occur D                                                                                                  |            |
|                                | Device Prome CISCO V                                                                                                    |            |
|                                | Model Name 🖉                                                                                                    |            |
|                                | Software Version                                                                                                    |            |
|                                |                                                                                                    |            |
|                                | * Network Device Group                                                                                                    |            |
|                                | Location LAB Set To Default                                                                                                  |            |
|                                | IPSEC No OS Set To Default                                                                                                   |            |
|                                | Device Type WI C-Jah Set To Default                                                                                          |            |
|                                |                                                                                                    |            |
|                                |                                                                                                    |            |
|                                | <ul> <li>KALIOS Aumenication Setungs</li> </ul>                                                                              |            |
|                                | RADIUS UDP Settings                                                                                                    |            |
|                                | Protocol RADIUS                                                                                                    |            |
|                                | * Shared Secret Show                                                                                                    |            |
|                                | CoA Part 1700 Cet To Default                                                                                                 |            |
|                                |                                                                                                    |            |
|                                | KAUIUS DILS Settings (j)                                                                                                    |            |
|                                |                                                                                                    |            |
|                                |                                                                                                    |            |

3. Haga clic Submit.

Agregue la dirección MAC del punto de acceso a la base de datos de terminales en Cisco ISE

Vaya a Administration > Identity Management > Identities y agregue las direcciones MAC a la base de datos de terminales.

## Agregar la dirección MAC del punto de acceso a la base de datos de usuarios en Cisco ISE (opcional)

Si no desea modificar el perfil de MAB cableado y elige poner la dirección MAC del AP como usuario, debe reducir los requisitos de la política de contraseñas.

 Vaya a Administration > Identity Management. Aquí tenemos que asegurarnos de que la política de contraseñas permite el uso del nombre de usuario como contraseña y la política también debe permitir el uso de los caracteres de dirección mac sin la necesidad de diferentes tipos de caracteres. Vaya a Settings > User Authentication Settings > Password Policy:

| cisco Identity Services Engine                                                                                                | Home                                                                                                    | License Warning 🔺 | ् 📀 | 0 0 |
|----------------------------------------------------------------------------------------------------|----------------------------------------------------------------------------------------------------|-------------------|-----|-----|
| System      Identity Management                                                                                               | Network Resources     Device Portal Management     pxGrid Services     Feed Service     Threat Centric NAC                                                                                                    |                   |     |     |
| Identities Groups External Iden                                                                                               | ntity Sources Identity Source Sequences Settings                                                                                                    |                   |     |     |
| Identities Groups External Iden User Custom Attributes User Authentication Settings Endpoint Purge Endpoint Custom Attributes |                                                                                                    |                   |     |     |
|                                                                                                    | Default Dictionary ()     Custom Dictionary ()     Custom Dictionary ()     Choose File No file chosen     The newly added custom dictionary file will replace the existing custom dictionary file.  Password must contain at least one character of each of the selected types:     Lowercase alphabetic characters     Uppercase alphabetic characters     Numeric characters     Non-alphanumeric characters     Password History |                   |     |     |

2. A continuación, vaya a Identities > Users y haga clic en Add. Cuando aparezca la página User Setup (Configuración de usuario), defina el nombre de usuario y la contraseña para este AP como se muestra.

**Consejo:** Use el comando **Description** para introducir la contraseña y poder saber fácilmente qué se ha definido como contraseña.

| La contrasena tambié                      | an debe ser la dirección MAC del AP. En este ejemplo, es 4c776d9e6162.                                                      |
|-------------------------------------------|----------------------------------------------------------------------------------------------------|
| cisco Identity Services Engine Home       | Context Visibility      Operations      Policy      Administration      Work Centers     License Warning      Q     Q     Q |
| System      Identity Management     Netwo | rk Resources                                                                                                    |
| Groups External Identity Source           | es Identity Source Sequences                                                                                                |
| Netw                                      | ork Access Users List > New Network Access User                                                                             |
| Latest Manual Network Scan Results        | Network Access User                                                                                                    |
| *                                         | Name 4c776d9e6162                                                                                                    |
|                                           | Status 🛃 Enabled 👻                                                                                                    |
|                                           | Email                                                                                                    |
| -                                         | Passwords                                                                                                    |
|                                           | Password Type: Internal Users v                                                                                             |
|                                           | Password Re-Enter Password                                                                                                  |
| ſ                                         | Login Password Generate Password ()                                                                                         |
|                                           | Enable Password Generate Password ()                                                                                        |
|                                           |                                                                                                    |
| Ť                                         | User Information                                                                                                    |
|                                           | First Name                                                                                                    |
|                                           | Last Name                                                                                                    |
|                                           | Account Options                                                                                                    |
|                                           | Description pass=4c776d9e6162                                                                                               |
|                                           | Change password on next login                                                                                               |
|                                           |                                                                                                    |
|                                           | Account Disable Policy                                                                                                    |
|                                           | Disable account if date exceeds 2019-04-28 (yyyy-mm-dd)                                                                     |
| -                                         | User Groups                                                                                                    |
|                                           |                                                                                                    |
| 1                                         | APs • +                                                                                                    |
| (                                         | Cancel                                                                                                    |
| . <b>L</b>                                |                                                                                                    |

3. Haga clic Submit.

Definir un conjunto de políticas

1. Es necesario definir un **Policy Set** para hacer coincidir la solicitud de autenticación proveniente del WLC. En primer lugar, cree una condición desplazándose

a Policy > Policy Elements > Conditionsy creando una nueva condición para que coincida con la ubicación del WLC, en este ejemplo, 'LAB\_WLC' y Radius:Service-Type Equals Call Check que se utiliza para la autenticación de Mac. Aquí la condición se denomina 'AP\_Auth'.

| cisco Identity Services Engine                                                               | Home                                                                                                    | ▼Policy → Administration → Work | Centers License Warning | 🔺 🤍 🕘 💿 🌣      |
|----------------------------------------------------------------------------------------------|----------------------------------------------------------------------------------------------------|---------------------------------|-------------------------|----------------|
| Policy Sets Profiling Posture                                                                | Client Provisioning Policy Elements                                                                                                    | <u> </u>                        |                         |                |
| Dictionaries Conditions Res                                                                  | ults                                                                                                    |                                 |                         |                |
| Library Conditions                                                                           | Library                                                                                                    | Editor                          |                         |                |
| Smart Conditions                                                                             | Search by Name                                                                                                    |                                 |                         | © ^            |
| Time and Date                                                                                |                                                                                                    |                                 | Radius-Service-Type     |                |
| Profiling                                                                                    |                                                                                                    | . 🗸 🖾 👻                         | Equals V Call Check     | - 111          |
| Posture                                                                                      | AP_Auth                                                                                                    |                                 |                         |                |
| - Network Conditions                                                                         | Condition for authe/authz of APs.                                                                                                    | AND T                           | AB_WLC                  | 0              |
| Endstation Network Conditions<br>Device Network Conditions<br>Device Port Network Conditions | BYOD_is_Registered<br>Default condition for BYOD flow for any<br>device that has passed the NSP<br>process                                                             | 0                               | + New AND OR            |                |
|                                                                                              | Catalyst_Switch_Local_Web_Authentication<br>Default condition used to match<br>authentication requests for Local Web<br>Authentication from Cisco Catalyst<br>Switches | Set to 'Is not                  |                         | Duplicate Save |

- 2. Haga clic Save.
- 3. A continuación, cree una nueva Allowed Protocols Service para la autenticación de AP. Asegúrese de elegir sólo Allow PAP/ASCII:

| cisco Identity Services Engine     | Home → Context Visibility         | Operations          | Policy Administration | Work Centers | License Warning 🔺 | Q, | 0 | 0 | 0 |
|------------------------------------|-----------------------------------|---------------------|-----------------------|--------------|-------------------|----|---|---|---|
| Policy Sets Profiling Posture Clin | ient Provisioning    Policy Eleme | nts                 |                       |              |                   |    |   |   |   |
| Dictionaries Conditions Results    | 5                                 |                     |                       |              |                   |    |   |   |   |
| Authentication                     | Allowed Protocols Services List   | > AP_authentication |                       |              |                   |    |   |   |   |
| Allowed Protocols                  | Name AP_authentica                | tion                |                       |              |                   |    |   |   |   |
| Authorization                      | Description                       |                     |                       |              |                   |    |   |   |   |
| Profiling                          |                                   |                     | A                     |              |                   |    |   |   |   |
| Posture                            | ✓ Allowed Protocols               |                     |                       |              |                   |    |   |   |   |
| Client Provisioning                | Authentication Bypa               | ss<br>okup (j)      |                       |              |                   |    |   |   |   |
|                                    | Authentication Proto              | cols                |                       |              |                   |    |   |   |   |
|                                    | Allow PAP/ASCI                    | J                   |                       |              |                   |    |   |   |   |
|                                    | Allow MS-CHAP                     | /1                  |                       |              |                   |    |   |   |   |
|                                    | Allow MS-CHAP                     | 12                  |                       |              |                   |    |   |   |   |
|                                    | Allow EAP-MD5                     |                     |                       |              |                   |    |   |   |   |
|                                    | Allow EAP-TLS                     |                     |                       |              |                   |    |   |   |   |
|                                    | Allow LEAP                        |                     |                       |              |                   |    |   |   |   |
|                                    | Allow PEAP                        |                     |                       |              |                   |    |   |   |   |

4. Elija el servicio creado anteriormente en el Allowed Protocols/Server Sequence. Expanda el View y en Authentication Policy > Use > Internal Users para que ISE busque en la base de datos interna el nombre de usuario/contraseña del punto de acceso.

| / Sets Profiling Posture C      | lient Provisioning    Policy Elements | perations   Policy  Administration  | Work Centers License Wa        | arning 🔺 🔍           | 0 0          |
|---------------------------------|---------------------------------------|-------------------------------------|--------------------------------|----------------------|--------------|
| y Sets                          |                                       |                                     |                                | R                    | eset Save    |
| Status Policy Set Name          | Description                           | Conditions                          | Allowed Protocols / Server Sec | quence Hits          | Actions View |
| ch                              |                                       | $\frown$                            | _                              |                      |              |
| Policy4APsAuth                  |                                       | AP_Auth                             | AP_authentication ×            | • + 19               | ¢ [›         |
| O Default                       | Default policy set                    |                                     | Default Network Access ×       | • + 591              | ه ه          |
|                                 |                                       |                                     |                                | R                    | eset Save    |
| Identity Services Engine        | Home                                  | Operations   Policy  Administration | Work Centers License W         | farning 🔺 🔍          | 0 0          |
| y Sets Profiling Posture C      | lient Provisioning                    |                                     |                                |                      |              |
| y Sets → Policy4APsAu           | uth                                   |                                     |                                | R                    | eset Sav     |
| Status Policy Set Name          | Description                           | Conditions                          | Allowed Pr                     | rotocols / Server Se | equence Hit  |
| rch                             |                                       |                                     |                                |                      |              |
| Policy4APsAuth                  |                                       | AP_Auth                             | AP_auther                      | ntication            | × • + 19     |
| uthentication Policy (1)        |                                       |                                     | _                              |                      |              |
| Status Rule Name                | Conditions                            |                                     | Use                            |                      | Hits Action  |
| arch                            |                                       |                                     |                                |                      |              |
|                                 |                                       | +                                   |                                |                      |              |
|                                 |                                       |                                     | Internal Users                 | x v                  |              |
| Ø Default                       |                                       |                                     | > Options                      |                      | 19 🌣         |
| uthorization Policy - Local Exc | eptions                               |                                     |                                |                      |              |
| uthorization Policy - Global Ex | ceptions                              |                                     |                                |                      |              |
|                                 |                                       |                                     |                                |                      |              |

5. Haga clic Save.

#### Verificación

Para verificar esta configuración, necesita conectar el AP con la dirección MAC 4c:77:6d:9e:61:62 a la red y al monitor. Use el comando debug capwap events/errors enable y debug aaa all enable para realizar esta acción.

Como se ve desde los debugs, el WLC pasó la dirección MAC del AP al servidor RADIUS 10.48.39.128, y el servidor autenticó con éxito el AP. Luego, el AP se registra con el controlador.

**Nota:** Algunas de las líneas del resultado se han movido a la segunda línea debido a restricciones de espacio.

\*spamApTask4: Feb 27 14:58:07.566: 70:69:5a:51:4e:c0 Join Request from 192.168.79.151:5248
\*spamApTask4: Feb 27 14:58:07.566: 70:69:5a:51:4e:c0 using already alloced index 437
\*spamApTask4: Feb 27 14:58:07.566: 70:69:5a:51:4e:c0 Unable to get Ap mode in Join request
\*spamApTask4: Feb 27 14:58:07.566: 70:69:5a:51:4e:c0 Allocate database entry for AP
192.168.79.151:5248, already allocated index 437

\*spamApTask4: Feb 27 14:58:07.566: 70:69:5a:51:4e:c0 AP Allocate request at index 437 (reserved) \*spamApTask4: Feb 27 14:58:07.566: 24:7e:12:19:41:ef Deleting AP entry 192.168.79.151:5248 from temporary database. \*spamApTask4: Feb 27 14:58:07.566: 70:69:5a:51:4e:c0 AP group received default-group is found in ap group configured in wlc. \*spamApTask4: Feb 27 14:58:07.566: 70:69:5a:51:4e:c0 Dropping request or response packet to AP :192.168.79.151 (5248) by Controller: 10.48.71.20 (5246), message Capwap\_wtp\_event\_response, state Capwap\_no\_state \*spamApTask4: Feb 27 14:58:07.566: 70:69:5a:51:4e:c0 Message type Capwap\_wtp\_event\_response is not allowed to send in state Capwap\_no\_state for AP 192.168.79.151 \*spamApTask4: Feb 27 14:58:07.566: 70:69:5a:51:4e:c0 In AAA state 'Idle' for AP 70:69:5a:51:4e:c0 \*spamApTask4: Feb 27 14:58:07.566: 70:69:5a:51:4e:c0 Join Request failed! \*spamApTask4: Feb 27 14:58:07.566: 70:69:5a:51:4e:c0 State machine handler: Failed to process msg type = 3 state = 0 from 192.168.79.151:5248 \*spamApTask4: Feb 27 14:58:07.566: 24:7e:12:19:41:ef Failed to parse CAPWAP packet from 192.168.79.151:5248 \*aaaQueueReader: Feb 27 14:58:07.566: 70:69:5a:51:4e:c0 Normal Response code for AAA Authentication : -9 \*aaaQueueReader: Feb 27 14:58:07.566: ReProcessAuthentication previous proto 8, next proto 40000001 \*aaaQueueReader: Feb 27 14:58:07.566: AuthenticationRequest: 0x7f01b404f0f8 \*aaaQueueReader: Feb 27 14:58:07.566: Callback..... \*aaaQueueReader: Feb 27 14:58:07.566: proxyState.....70:69:5A:51:4E:C0-00:00 \*aaaQueueReader: Feb 27 14:58:07.566: Packet contains 9 AVPs: \*aaaQueueReader: Feb 27 14:58:07.566: AVP[02] Called-Station-\*aaaQueueReader: Feb 27 14:58:07.566: AVP[03] Calling-Station-Id.....4c:77:6d:9e:61:62 (17 bytes) \*aaaQueueReader: Feb 27 14:58:07.566: AVP[04] Nas-Port.....0x00000001 (1) (4 bytes) \*aaaQueueReader: Feb 27 14:58:07.566: AVP[05] Nas-Ip-(28271) (2 bytes) \*aaaQueueReader: Feb 27 14:58:07.566: AVP[08] Service-Type.....0x0000000a (10) (4 bytes) \*aaaQueueReader: Feb 27 14:58:07.566: AVP[09] Message-Authenticator................DATA (16 bytes) \*aaaQueueReader: Feb 27 14:58:07.566: 70:69:5a:51:4e:c0 radiusServerFallbackPassiveStateUpdate: RADIUS server is ready 10.48.39.128 port 1812 index 1 active 1 \*aaaQueueReader: Feb 27 14:58:07.566: 70:69:5a:51:4e:c0 NAI-Realm not enabled on Wlan, radius servers will be selected as usual

\*aaaQueueReader: Feb 27 14:58:07.566: 70:69:5a:51:4e:c0 Found the radius server : 10.48.39.128 from the global server list \*aaaQueueReader: Feb 27 14:58:07.566: 70:69:5a:51:4e:c0 Send Radius Auth Request with pktId:185 into qid:0 of server at index:1 \*aaaQueueReader: Feb 27 14:58:07.566: 70:69:5a:51:4e:c0 Sending the packet to v4 host 10.48.39.128:1812 of length 130 \*aaaQueueReader: Feb 27 14:58:07.566: 70:69:5a:51:4e:c0 Successful transmission of Authentication Packet (pktId 185) to 10.48.39.128:1812 from server queue 0, proxy state 70:69:5a:51:4e:c0-00:00 \*aaaQueueReader: Feb 27 14:58:07.566: 00000000: 01 b9 00 82 d9 c2 ef 27 f1 bb e4 9f a8 88 5a 6d .....Zm \*aaaQueueReader: Feb 27 14:58:07.566: 00000010: 4b 38 1a a6 01 0e 34 63 37 37 36 64 39 65 36 31 K8....4c776d9e61 \*aaaQueueReader: Feb 27 14:58:07.566: 00000020: 36 32 1e 13 37 30 3a 36 39 3a 35 61 3a 35 31 3a 62..70:69:5a:51: \*aaaQueueReader: Feb 27 14:58:07.566: 00000030: 34 65 3a 63 30 1f 13 34 63 3a 37 37 3a 36 64 3a 4e:c0..4c:77:6d: \*aaaQueueReader: Feb 27 14:58:07.566: 00000040: 39 65 3a 36 31 3a 36 32 05 06 00 00 01 04 06 9e:61:62 \*aaaQueueReader: Feb 27 14:58:07.566: 00000050: 0a 30 47 14 20 04 6e 6f 02 12 54 46 96 61 2a 38 .0G...no..TF.a\*8 \*aaaQueueReader: Feb 27 14:58:07.566: 00000060: 5a 57 22 5b 41 c8 13 61 97 6c 06 06 00 00 00 0a ZW"[A..a.].... \*aaaQueueReader: Feb 27 14:58:07.566: 0000080: 15 f9 .. \*aaaQueueReader: Feb 27 14:58:07.566: 70:69:5a:51:4e:c0 User entry not found in the Local FileDB for the client. \*radiusTransportThread: Feb 27 14:58:07.587: Vendor Specif Radius Attribute(code=26, avp\_len=28, vId=9) \*radiusTransportThread: Feb 27 14:58:07.588: 70:69:5a:51:4e:c0 \*\*\* Counted VSA 150994944 AVP of length 28, code 1 atrlen 22) \*radiusTransportThread: Feb 27 14:58:07.588: Vendor Specif Radius Attribute(code=26, avp\_len=28, vId=9) \*radiusTransportThread: Feb 27 14:58:07.588: 70:69:5a:51:4e:c0 AVP: VendorId: 9, vendorType: 1, vendorLen: 22 \*radiusTransportThread: Feb 27 14:58:07.588: 00000000: 70 72 6f 66 69 6c 65 2d 6e 61 6d 65 3d 55 6e 6b profile-name=Unk \*radiusTransportThread: Feb 27 14:58:07.588: 00000010: 6e 6f 77 6e nown \*radiusTransportThread: Feb 27 14:58:07.588: 70:69:5a:51:4e:c0 Processed VSA 9, type 1, raw bytes 22, copied 0 bytes \*radiusTransportThread: Feb 27 14:58:07.588: 70:69:5a:51:4e:c0 Access-Accept received from RADIUS server 10.48.39.128 (qid:0) with port:1812, pktId:185 \*radiusTransportThread: Feb 27 14:58:07.588: RadiusIndexSet(1), Index(1) \*radiusTransportThread: Feb 27 14:58:07.588: protocolUsed.....0x0000001 \*radiusTransportThread: Feb 27 14:58:07.588: proxyState.....70:69:5A:51:4E:C0-00:00 \*radiusTransportThread: Feb 27 14:58:07.588: Packet contains 4 AVPs: \*radiusTransportThread: Feb 27 14:58:07.588: AVP[01] User-Name.....4c776d9e6162 (12 bytes) \*radiusTransportThread: Feb 27 14:58:07.588: AVP[02] State...........ReauthSession:0a302780bNEx79SKIFosJ2ioAmIYNOiRe2iDSY3dr cFsHuYpChs (65 bytes) \*radiusTransportThread: Feb 27 14:58:07.588: AVP[03] Class.....DATA (83 bytes)

\*radiusTransportThread: Feb 27 14:58:07.588: AVP[04] Message-

```
Authenticator......DATA (16 bytes)

*spamApTask0: Feb 27 14:58:07.588: 70:69:5a:51:4e:c0 Join Version: = 134770432

*spamApTask0: Feb 27 14:58:07.588: 00:00:00:00:00 apType = 54 apModel: AIR-AP4800-E-K

*spamApTask0: Feb 27 14:58:07.588: 00:00:00:00:00 apType: 0x36 bundleApImageVer: 8.8.111.0

*spamApTask0: Feb 27 14:58:07.588: 00:00:00:00:00 version:8 release:8 maint:111 build:0

*spamApTask0: Feb 27 14:58:07.588: 70:69:5a:51:4e:c0 Join resp: CAPWAP Maximum Msg element len =

79

*spamApTask0: Feb 27 14:58:07.588: 70:69:5a:51:4e:c0 Join Response sent to 0.0.0.0:5248

*spamApTask0: Feb 27 14:58:07.588: 70:69:5a:51:4e:c0 CAPWAP State: Join
```

## Troubleshoot

Utilice estos comandos para resolver problemas de configuración:

- debug capwap events enable: configura la depuración de los eventos LWAPP
- debug capwap packet enable: configura la depuración del seguimiento del paquete LWAPP
- debug capwap errors enable—Configura el debug de los errores del paquete LWAPP
- debug aaa all enable: configura la depuración de todos los mensajes AAA

En este caso, ISE informa en los registros en directo de RADIUS que el nombre de usuario no es VÁLIDO en el momento en que se están autorizando los AP en ISE, significa que la autenticación se está verificando en la base de datos de terminales y que no ha modificado el perfil de MAB cableado como se explica en este documento. ISE considera que una autenticación de dirección MAC no es válida si no coincide con el perfil MAB por cable/inalámbrico, que de forma predeterminada requiere el atributo NAS-port-type que no envía el WLC.

#### Acerca de esta traducción

Cisco ha traducido este documento combinando la traducción automática y los recursos humanos a fin de ofrecer a nuestros usuarios en todo el mundo contenido en su propio idioma.

Tenga en cuenta que incluso la mejor traducción automática podría no ser tan precisa como la proporcionada por un traductor profesional.

Cisco Systems, Inc. no asume ninguna responsabilidad por la precisión de estas traducciones y recomienda remitirse siempre al documento original escrito en inglés (insertar vínculo URL).